## Tele-NICU Remote Site Telemedicine Workflow Process

- 1. Remote Site Determines if patient is candidate for Tele-NICU (i.e. patients injury/illness meets Tele-NICU criteria)
- 2. If yes, Parent agrees and signs Telemedicine Consent Form
- 3. Remote Site Logs onto <u>Spok Web</u> via the Connect web page to see who is on-call for Pediatrics Tele-NICU (For Step by Step instructions, follow the <u>NICU-Spok Notification Process-Sites Document</u>)
- 4. If on-call provider has AMC device or Alpha Pager, Remote Site includes the following information when paging the Tele-NICU Provider on-call
  - Site Location
  - Call Back number for Provider to call them back
  - Patient Name
  - DOB
  - MRN#
  - Reason for Consult Note: If on-call provider has Numeric pager, Remote Site enters call back number.
  - 5. The on-call WVU NICU Provider will call the remote site physician back to determine if telemedicine encounter is necessary.
  - 6. If encounter is necessary, you will follow the Vidyo Connection Process below: (For Step by Step instructions, follow the <u>Vidyo Connection Process Sites</u>)

## Vidyo Connection Process

- 1. Remote Site prepares equipment for connection. This includes:
  - Moving cart to exam room
  - Plug in necessary cords as directed by IT instructions
  - Launches Vidyo application on device or selects appropriate Vidyo room from saved directory
- 7. If images are required to be shared, Remote site will upload to Image Grid for viewing
- 8. Once encounter concludes, WVU NICU Provider will complete note in EPIC.